### PANDUAN SIAKAD MAHASISWA

### A. Login ke Sistem

- 1. Buka browser dan buka alamat https://siakad.itmnganjuk.ac.id
- 2. Masukkan username dan password, kemudian klik tombol login

| INSTITUT TEKNOLOG<br>NGANJUK | MOJOSARI |                            |
|------------------------------|----------|----------------------------|
| Silahkan Login               |          | NIM                        |
| Username/Email/HP/NIDN/NIM   | 1        |                            |
| Password                     | <b>A</b> | Tanggal Lahir ( ddmmyyyy ) |
| Auto                         | ~        |                            |
| Login                        |          |                            |
|                              |          |                            |
|                              |          |                            |

- Username = NIM, password = 6 digit tanggal lahir dengan format ( ddmmyyyy ), misal Anda lahir tanggal 17 Mei 2002, maka password Anda adalah 17052002
- 4. Lengkapi biodata Anda seperti foto profil, email dan alamat Anda. Anda juga bisa mengubah password Anda di menu edit profil.

### **B. Jadwal Perkuliahan**

1. Jadwal perkuliahan dapat dilihat pada menu Akademik  $\rightarrow$  Jadwal Perkuliahan

| Siakad ITM Da            | shb                | oard   | Akademik 🛨                    |               |  |  |  |
|--------------------------|--------------------|--------|-------------------------------|---------------|--|--|--|
| Jadwal Perku             | Jadwal Perkuliahar |        | Paket Mata Ku<br>Jadwal Perku | liah<br>iahan |  |  |  |
| TA 2022/2023, Semester G | enap               |        | Absensi Maha                  | siswa         |  |  |  |
| Informasi Akade          | emi                | k      | Kartu Hasil St                | udi (KHS)     |  |  |  |
| Tahun Akademik           | :                  | 2022/2 | 2023, Semester G              | enap          |  |  |  |
| Nama Kelas               | :                  | SI 202 | 1                             |               |  |  |  |
| Angkatan                 | :                  | 2021 ( | 2021/2022), Sem               | ester 4       |  |  |  |
| Fakultas                 | :                  | Ilmu K | omputer                       |               |  |  |  |

2. Anda bisa mencetak jadwal atau menyimpannya dengan format pdf dengan klik tombol Print atau PDF

| Excel PD | F Print     |                                       |       |                              |         |        |
|----------|-------------|---------------------------------------|-------|------------------------------|---------|--------|
| Hari 🌐   | Waktu 🗘     | Mata Kuliah 🗘                         | SKS 🔅 | Dosen Pengampu               | Ruang 🗘 | Minggu |
| Sabtu    | 13:30-15:00 | Kewarganegaraan (WN05)                | 2     | Fatkhur Rohman, ST., M.Si    | A2.4    | Ganjil |
| Sabtu    | 15:00-16:30 | Aswaja (ML01)                         | 2     | Moh.Zainul Abidin            | A2.4    | Ganjil |
| Ahad     | 08:00-10:00 | Jaringan Komputer ()                  | 3     | Imam Thoib, M.Kom            | A2.4    | Ganjil |
| Ahad     | 10:00-00:00 | Praktikum Jaringan Komputer ()        | 1     | Imam Thoib, M.Kom            | A2.4    | Ganjil |
| Sabtu    | 13:30-15:00 | Manajemen Proyek Sistem Informasi ()  | 3     | M. Subchan, M.Kom            | A2.4    | Genap  |
| Sabtu    | 15:00-16:30 | Organisasi Dan Manajemen ()           | 3     | M. Subchan, M.Kom            | A2.4    | Genap  |
| Ahad     | 08:00-10:00 | Keamanan Sistem Informasi ()          | 3     | Danang Satya Nugraha, M. Kom | A2.4    | Genap  |
| Ahad     | 10:00-00:00 | Rekayasa Perangkat Lunak ()           | 3     | Danang Satya Nugraha, M. Kom | A2.4    | Genap  |
| Ahad     | 13:00-15:00 | Praktikum Rekayasa Perangkat Lunak () | 1     | Danang Satya Nugraha, M. Kom | A2.4    | Genap  |

# C. Rekapitulasi Presensi

1. Untuk melihat rekapitulasi presensi, klik menu Akademik → Absensi Mahasiswa

| Siakad ITM         | Das                                           | shbo | bard   | Akademik <del>-</del> |
|--------------------|-----------------------------------------------|------|--------|-----------------------|
| Absensi M          | bsensi Mahasiswa<br>2022/2023, Semester Genap |      | swa    | Paket Mata Ku         |
| TA 2022/2023, Seme |                                               |      |        | Jadwal Perku          |
| Informasi A        | Informasi Akademik                            |      | k      | Kartu Hasil St        |
| Tahun Akade        | mik                                           | :    | 2022/2 | 2023, Semester G      |
| Nama Kelas         |                                               | :    | SI 202 | 1                     |
| Angkatan           |                                               | :    | 2021 ( | 2021/2022), Sem       |
| Fakultas           |                                               | :    | Ilmu K | Computer              |
| Program Stu        | di                                            | :    | Sisten | n Informasi - S1      |

2. Akan tampil rekapitulasi presensi Anda, laporkan pada dosen yang bersangkutan apabila ada ketidaksesuaian data dengan fakta presensi.

| Abser | nsi Mahas | iswa                               |   |   |   |   |   |   |   |   |       |       |    |    |    |    |    |    |      |
|-------|-----------|------------------------------------|---|---|---|---|---|---|---|---|-------|-------|----|----|----|----|----|----|------|
| Excel | PDF       | Print                              |   |   |   |   |   |   |   |   |       |       |    |    |    |    |    |    |      |
|       |           |                                    |   |   |   |   |   |   |   |   | Perte | emuan |    |    |    |    |    |    |      |
| No    | Kode      | Mata Kuliah                        | 1 | 2 | 3 | 4 | 5 | 6 | 7 | 8 | 9     | 10    | 11 | 12 | 13 | 14 | 15 | 16 | %    |
| 1     | WN05      | Kewarganegaraan                    |   |   |   |   |   |   |   |   |       |       |    |    |    |    |    |    | 100% |
| 2     | ML01      | Aswaja                             |   |   |   |   |   |   |   |   |       |       |    |    |    |    |    |    | 100% |
| 3     |           | Jaringan Komputer                  |   |   |   |   |   |   |   |   |       |       | S  | S  |    |    |    |    | 88%  |
| 4     |           | Praktikum Jaringan Komputer        |   |   |   |   |   |   |   |   |       |       | S  | S  |    |    |    |    | 88%  |
| 5     |           | Manajemen Proyek Sistem Informasi  |   |   |   |   |   |   |   |   |       |       |    |    |    |    |    |    | 100% |
| 6     |           | Organisasi Dan Manajemen           |   |   |   |   |   |   |   |   |       |       |    |    |    |    |    |    | 100% |
| 7     |           | Keamanan Sistem Informasi          |   | A | A |   |   |   |   |   |       |       |    |    |    |    |    |    | 88%  |
| 8     |           | Rekayasa Perangkat Lunak           |   |   |   |   |   |   |   |   |       |       |    |    |    |    |    |    | 100% |
| 9     |           | Praktikum Rekayasa Perangkat Lunak |   |   |   |   |   |   |   |   |       |       |    |    |    |    |    |    | 100% |

## D. Kartu Hasil Studi ( Mahasiswa Aktif )

1. Kartu Hasil Studi (KHS) dapat dilihat pada menu Akademik → Kartu Hasil Studi (KHS)

| Siakad ITM   | Dash               | board  | Akademik <del>-</del>         |
|--------------|--------------------|--------|-------------------------------|
| Kartu Has    | l Stu<br>ster Gena | udi (K | Paket Mata Ku<br>Jadwal Perku |
| Tahun Akadem | ik :               | 2022/2 | Kartu Hasil St                |

2. Silahkan cetak KHS Anda sesuai dengan jadwal yang ditentukan, kemudian minta tanda tangan

# dosen wali Anda

| No           | Kode                 | Mata Kuliah                                                                | SKS  | HURUF | NILAI | SKS X NILAI |
|--------------|----------------------|----------------------------------------------------------------------------|------|-------|-------|-------------|
| 1            | ML01                 | Aswaja                                                                     | 2    | А     | 4     | 8           |
| 2            |                      | Jaringan Komputer                                                          | 3    | A-    | 3.66  | 10.98       |
| 3            |                      | Rekayasa Perangkat Lunak                                                   | 3    | D     | 1     | 3           |
| 4            |                      | Keamanan Sistem Informasi                                                  | 3    | A-    | 3.66  | 10.98       |
| 5            | WN05                 | Kewarganegaraan                                                            | 2    | A-    | 3.66  | 7.32        |
| 6            |                      | Praktikum Rekayasa Perangkat Lunak                                         | 1    | D     | 1     | 1           |
| 7            |                      | Manajemen Proyek Sistem Informasi                                          | 3    | D     | 1     | 3           |
| 8            |                      | Praktikum Jaringan Komputer                                                | 1    | А     | 4     | 4           |
| 9            |                      | Organisasi Dan Manajemen                                                   | 3    | D     | 1     | 3           |
|              |                      | JUMLAH SKS                                                                 | 21   |       |       |             |
|              |                      | IP SEMESTER 4                                                              | 2.44 |       |       |             |
| 🔒 Cetal      | KHS                  |                                                                            |      |       |       |             |
| Pastikan KHS | dicetak sesuai jadwa | l, karena bisa jadi nilai belum dimasukkan semua sebelum jadwal cetak KHS. |      |       |       |             |

- 3. KHS wajib dicetak untuk keperluan KRS di semester berikutnya dan digunakan untuk pendaftaran semester pendek.
- 4. Mahasiswa dengan nilai C & D wajib mengikuti semester pendek sesuai dengan jadwal yang telah ditentukan.
- 5. Mahasiswa yang sudah selesai mengikuti program Semester Pendek Wajib mencetak ulang KHS terbaru.

# E. Kartu Rencana Studi ( Mahasiswa Aktif dan Mahasiswa Baru )

1. Kartu Rencana Studi ( KRS ) dapat dilihat pada Menu Akademik→ Kartu Rencana Studi (KRS)

| Siakad ITM | Dashboard | Akademik <del>-</del>                   |       |   |                              |
|------------|-----------|-----------------------------------------|-------|---|------------------------------|
| Dashboar   | ď         | Paket Mata Kuliah<br>Jadwal Perkuliahan |       |   |                              |
|            |           | Absensi Mahasiswa                       | mile  |   | 2022 (2022                   |
|            |           | Kartu Rencana Studi (KRS                |       | - | 2022/2023                    |
|            |           | Kartu Hasil Studi (KHS)                 |       | : | Genap                        |
|            |           | Program                                 | Studi | : | Teknik Industri              |
|            |           | Jenjang                                 |       | 2 | S1                           |
|            |           | Fakultas                                |       | : | Teknik                       |
|            |           | Angkata                                 | n     | : | 2022 (2022/2023), Semester 2 |
|            |           |                                         |       |   |                              |

2. Silahkah cetak KRS anda sesuai jadwal yang ditentukan, kemudian minta tanda tangan dosen wali.

| No | Kode   | Mata Kuliah                 | sks | Kategori |
|----|--------|-----------------------------|-----|----------|
| 1  | TIN202 | Otomatisasi Sistem Produksi | 2   | Wajib    |
| 2  | TIN108 | Fisika II                   | 3   | Wajib    |
| 3  | TIN110 | Statistika                  | 2   | Wajib    |
| 4  | TIN109 | Praktikum Fisika II         | 1   | Wajib    |
| 5  | ML01   | Aswaja                      | 2   | Wajib    |
| 6  | TIN113 | Matematika Optimasi         | 2   | Wajib    |
| 7  | TIN201 | Ekanomi Teknik              | 2   | Wajib    |
| 8  | TIN112 | Kimia Dasar                 | 2   | Wajib    |
| 9  | WN03   | Bahasa Indonesia            | 2   | Wajib    |
| 10 | TIN114 | Metode Numerik              | 2   | Wajib    |
|    |        | TOTAL SKS                   | 20  |          |

3. Kumpulkan print out KHS yang sudah ditandatangani oleh dosen wali sebagai acuan kegiatan perkuliahan pada semester aktif.